## Maruzen eBook Library

#### 1. Maruzen eBook Libraryへのアクセス方法は二通りあります。

#### 1) 金沢大学 OPAC plusから

※金沢大学で購入した電子ブックのみ検索できます。

・検索結果の「ジャーナル/ブックヘリンク」

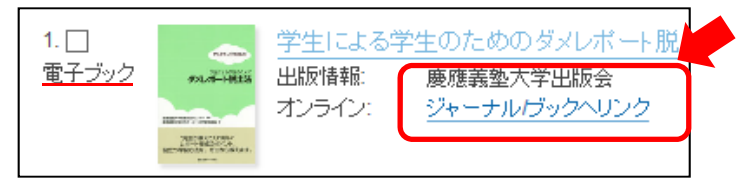

・Maruzen eBook Library のフルテキストヘリンクの「Go」ボタン

 $\rightarrow$  2.  $\frown$ 

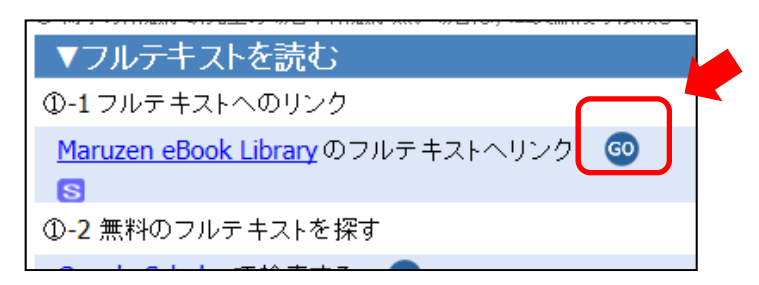

## 2) **直接アクセスする**

https://elib.maruzen.co.jp/elib/html/BookList

## 2. 機関認証画面で「学認アカウントをお持ちの方はこちら」

| > 機関認証            |                                   |                         |  |
|-------------------|-----------------------------------|-------------------------|--|
| 2                 | 部ID:                              |                         |  |
| 認証パス              | フード:                              |                         |  |
|                   | 認証しない (ゲスト利用)                     | 認証する                    |  |
| 学認アカウントをお持ちの方はこちら |                                   |                         |  |
|                   | ※認証ID/認証パスワードをお<br>【認証しない(ゲスト利用)】 | 持ちでない場合は、<br>を選択してください。 |  |

# Maruzen eBook Library

#### 3. "所属機関の選択"で金沢大学を"選択"

※"金沢"と入力して絞り込みもできます。

| GakuNin)                                |      |
|-----------------------------------------|------|
|                                         |      |
| サービス'elib.maruzen.co.jp'を利用するために認証が必要です |      |
| <br>                                    | ☆ 選択 |
| 中京大学                                    | ^    |
|                                         |      |
| 金沢大学                                    |      |
| 富山大学                                    | ~    |

- 4. KU-SSO認証画面で認証
- 5. "同意方法の選択"は「次回ログイン時に再度チェックします。」で同意

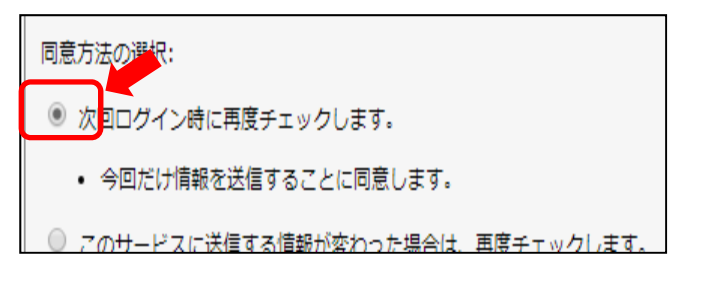

- 6.1) OPACからアクセスした場合は「閲覧」ボタンで閲覧 2) 直接アクセスした場合は、検索して読みたい図書を選択
- 7. 終了時は画面右上の「ログオフ」

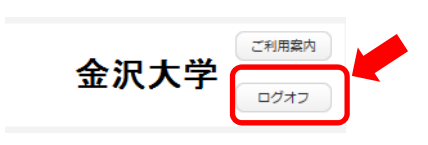